Responsible Conduct of Research

CITI Program Course Completion Instructions

Click on the Register Button to create an account with the CITI Program

Go to hppt://citiprogram.org/

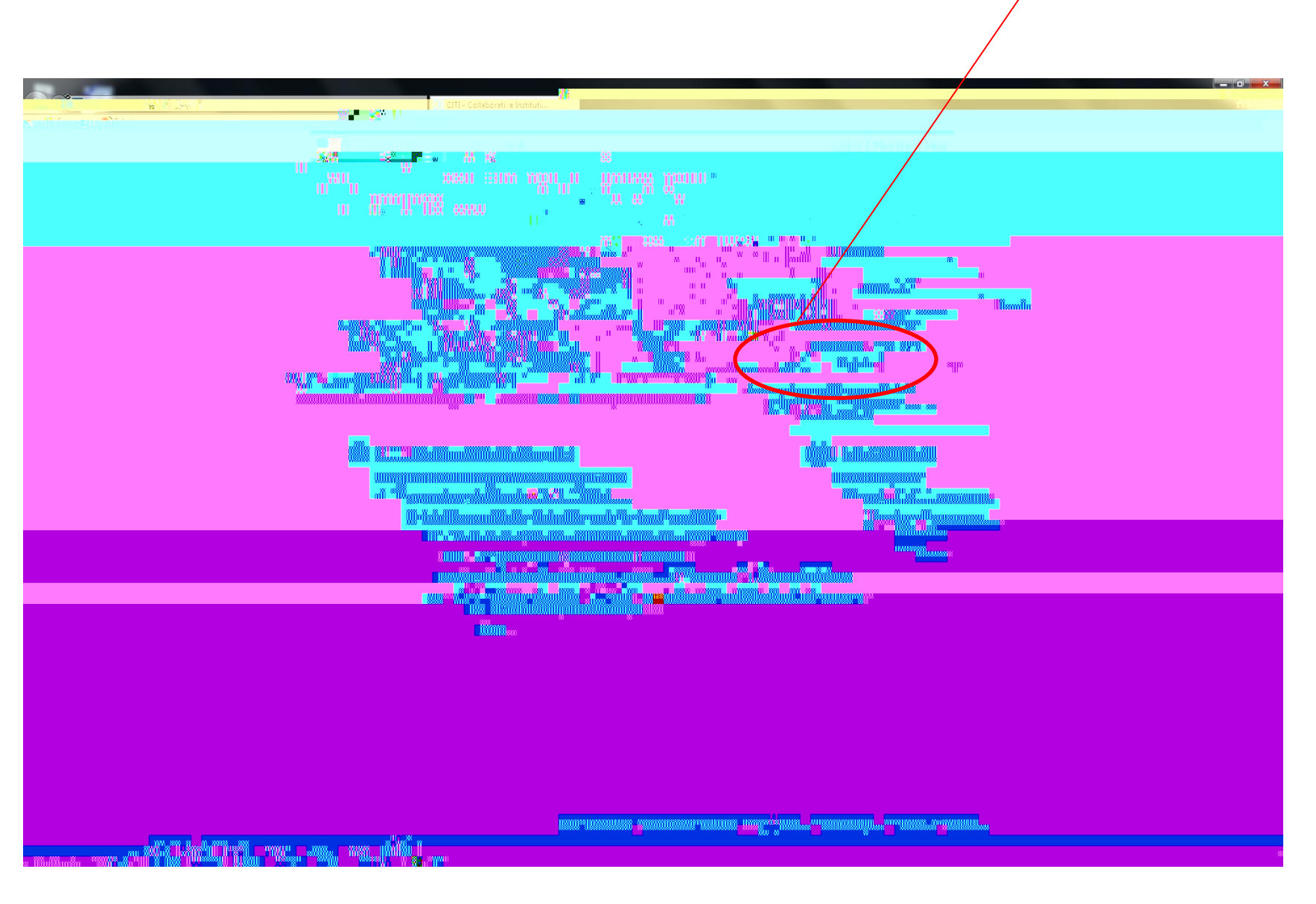

|                                                   |                                                                                                    |         | and the second second s |   |                                       |
|---------------------------------------------------|----------------------------------------------------------------------------------------------------|---------|----------------------------------------------------------------------------------------------------|---|---------------------------------------|
| https://www.citiprogram.org/index.cfm?pagelD=1548 |                                                                                                    |         |                                                                                                    |   |                                       |
|                                                   |                                                                                                    |         | 31                                                                                                    |   | · · · · · · · · · · · · · · · · · · · |
|                                                   | - H *                                                                                                    |         |                                                                                                    |   |                                       |
|                                                   |                                                                                                    |         | 11 II II II II II II II II II II II II I                                                                                                    |   |                                       |
|                                                   |                                                                                                    | <u></u> |                                                                                                    |   |                                       |
|                                                   | 80.000 <mark>170</mark> 90 8 80 08 0 *0                                                                        |         |                                                                                                    |   |                                       |
|                                                   |                                                                                                    |         |                                                                                                    |   |                                       |
|                                                   |                                                                                                    |         |                                                                                                    |   | Minflattessmergiindfilotti            |
|                                                   |                                                                                                    |         |                                                                                                    |   |                                       |
| iiasiittuggawiilläygiineillännuttiinnangaiintt.   |                                                                                                    |         |                                                                                                    |   |                                       |
|                                                   |                                                                                                    |         |                                                                                                    | л |                                       |
|                                                   |                                                                                                    |         |                                                                                                    |   | an <b>u</b> ni                        |
|                                                   |                                                                                                    |         | loo <mark>m</mark> inaailo.                                                                                                    |   |                                       |
|                                                   |                                                                                                    |         |                                                                                                    |   |                                       |
|                                                   |                                                                                                    |         |                                                                                                    |   |                                       |
|                                                   |                                                                                                    |         |                                                                                                    |   |                                       |
|                                                   |                                                                                                    |         |                                                                                                    |   |                                       |
|                                                   |                                                                                                    |         |                                                                                                    |   |                                       |
|                                                   |                                                                                                    |         |                                                                                                    |   |                                       |
|                                                   |                                                                                                    |         |                                                                                                    |   |                                       |
|                                                   | 1992                                                                                                    |         |                                                                                                    |   |                                       |
|                                                   |                                                                                                    | HUMM    |                                                                                                    |   |                                       |
| _                                                 |                                                                                                    |         |                                                                                                    |   |                                       |
| × <sup>—</sup> •••••••                            |                                                                                                    |         |                                                                                                    |   |                                       |
|                                                   |                                                                                                    |         |                                                                                                    |   |                                       |
|                                                   |                                                                                                    |         |                                                                                                    |   |                                       |
|                                                   | the second second second second second second second second second second second second second second second s |         |                                                                                                    |   |                                       |

## Fill out all required fields

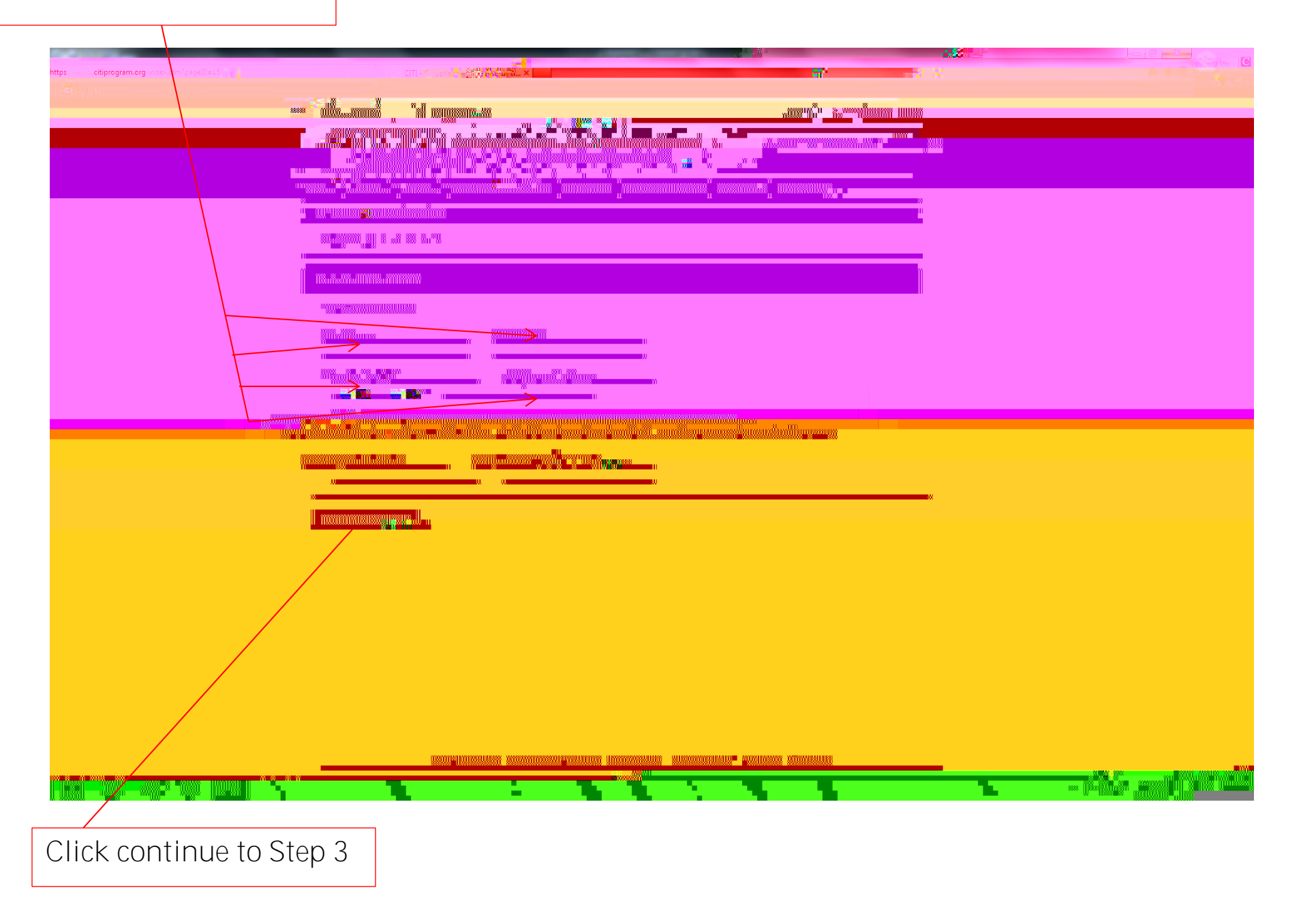

| Fill out all<br>to you, and | required sections with information that is unique<br>I keep this information private from others |  |
|-----------------------------|--------------------------------------------------------------------------------------------------|--|
|                             |                                                                                                  |  |
|                             |                                                                                                  |  |
|                             |                                                                                                  |  |
|                             |                                                                                                  |  |
|                             |                                                                                                  |  |
|                             |                                                                                                  |  |
|                             |                                                                                                  |  |
|                             |                                                                                                  |  |
|                             | $\longrightarrow$                                                                                |  |
|                             |                                                                                                  |  |
|                             | $\rightarrow$                                                                                    |  |
|                             |                                                                                                  |  |
|                             | $\rightarrow$                                                                                    |  |
|                             | $\rightarrow$                                                                                    |  |
|                             |                                                                                                  |  |
|                             |                                                                                                  |  |
|                             |                                                                                                  |  |
|                             |                                                                                                  |  |
|                             |                                                                                                  |  |

Click continue to Step 4

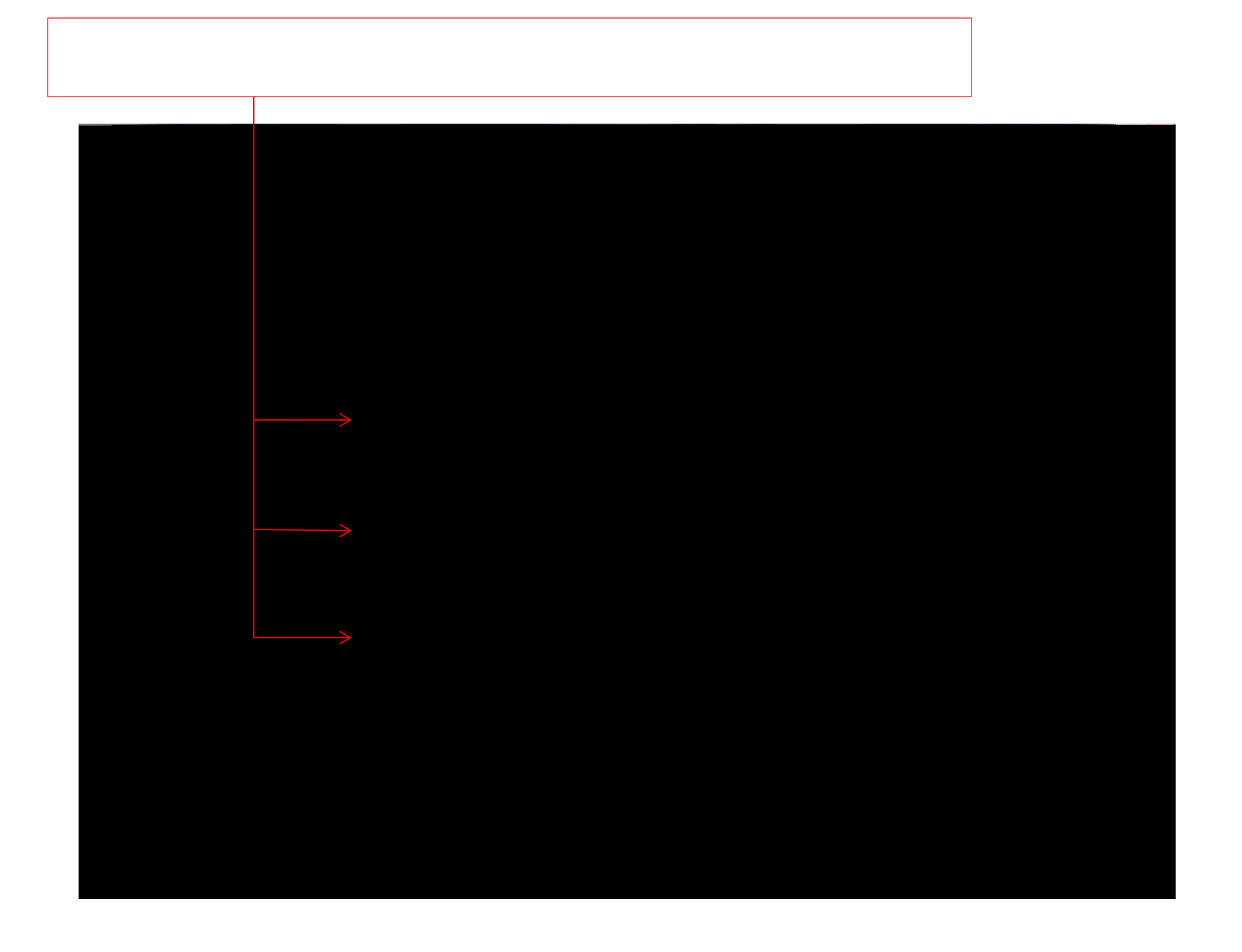

Select **NO** regarding receiving continuing education unit credit for completing CITI program courses

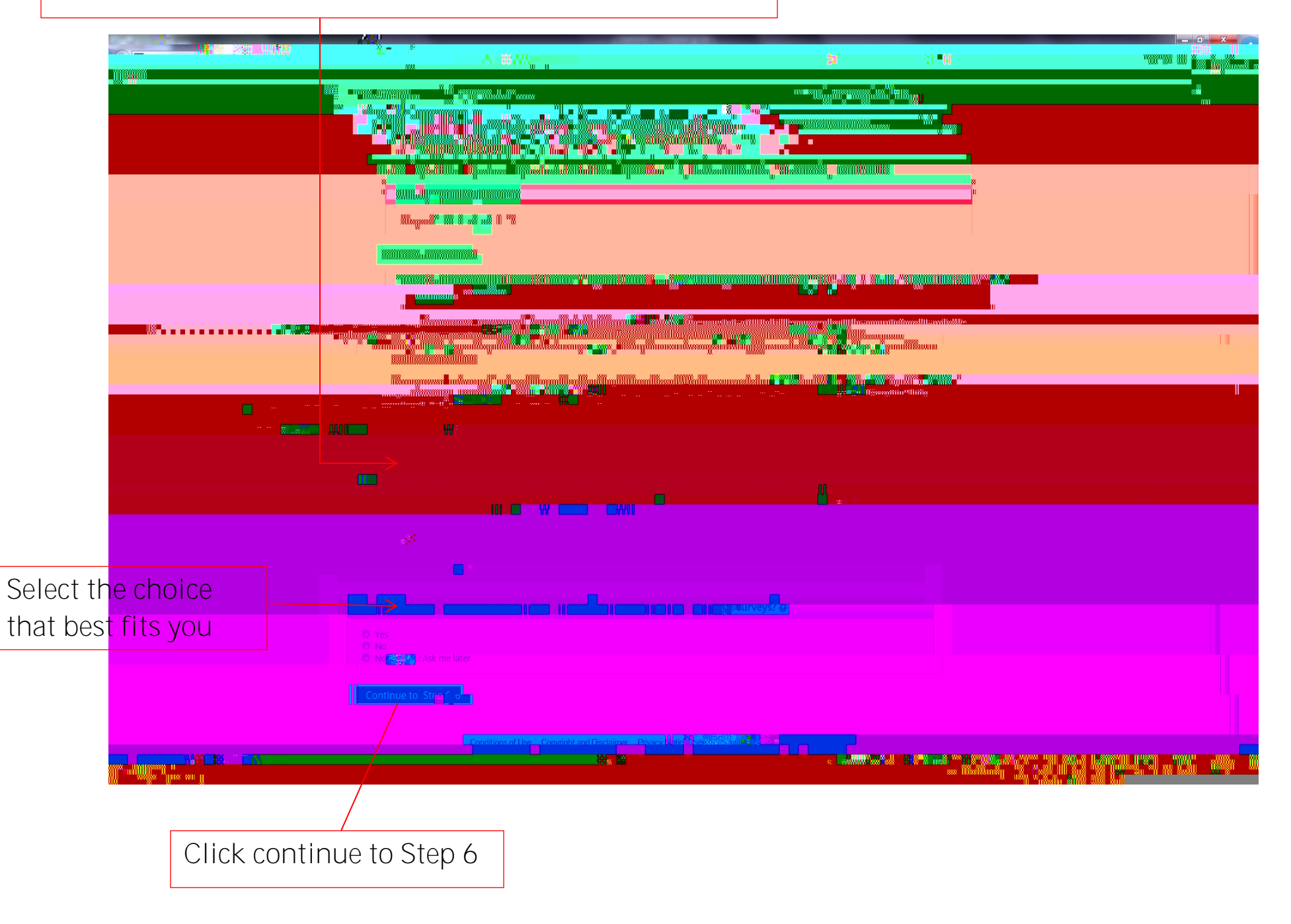

Fill out all required fields with the information asked. Although it is not required for the CITI Program registration, VSU **requires** that your <u>Permanent Mailing Address</u> is listed. This is a **University Requirement**.

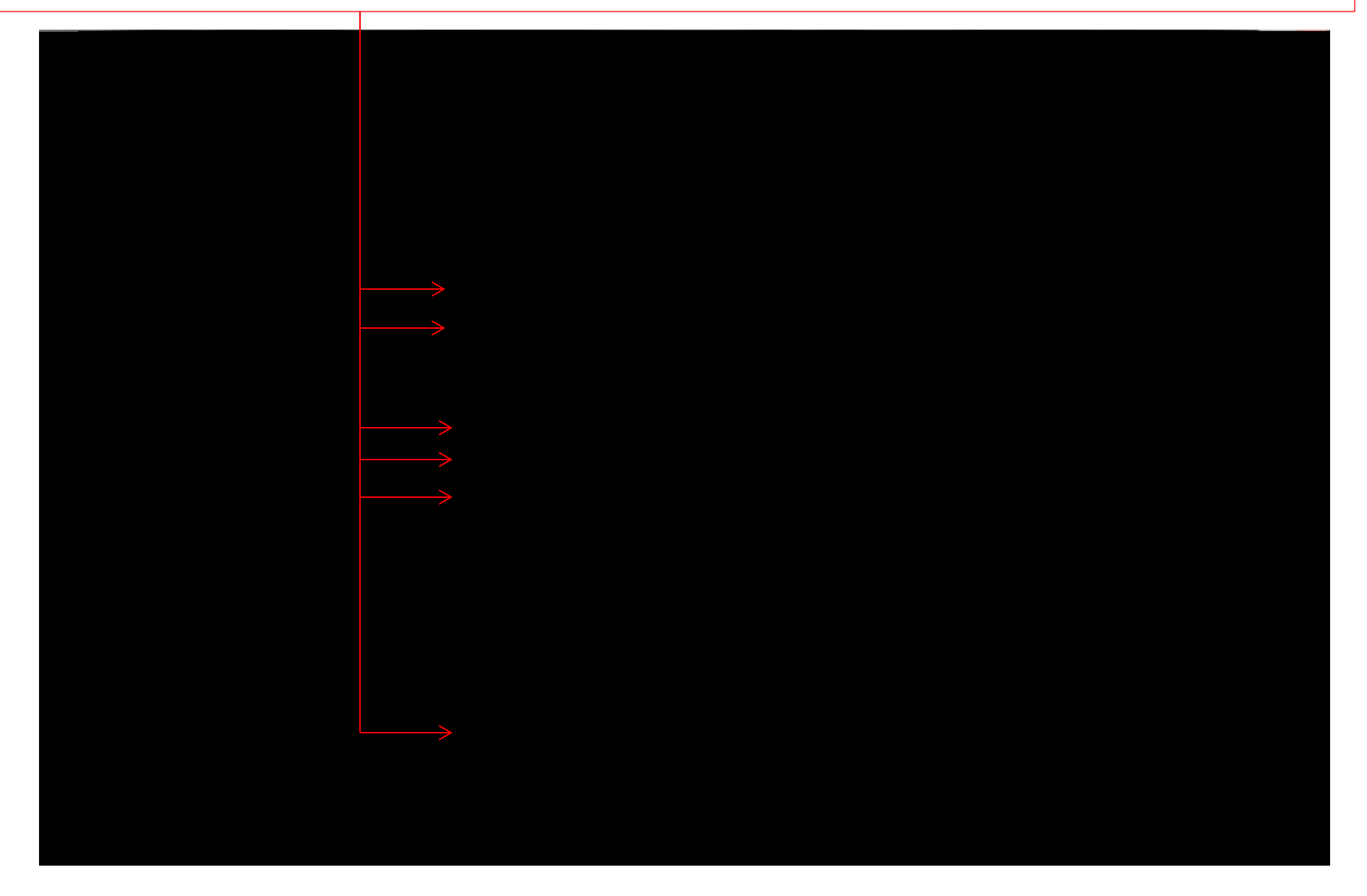

|                      | k ≡I |   |
|----------------------|------|---|
|                      |      |   |
|                      |      |   |
|                      |      |   |
|                      |      | 8 |
|                      |      |   |
|                      |      |   |
|                      |      |   |
|                      |      |   |
|                      |      |   |
|                      |      |   |
|                      |      |   |
|                      |      |   |
|                      |      |   |
|                      |      |   |
|                      |      |   |
|                      |      |   |
|                      |      |   |
|                      |      |   |
|                      |      |   |
|                      |      |   |
| aan uutaan muutaan m |      |   |

## This is your home page view

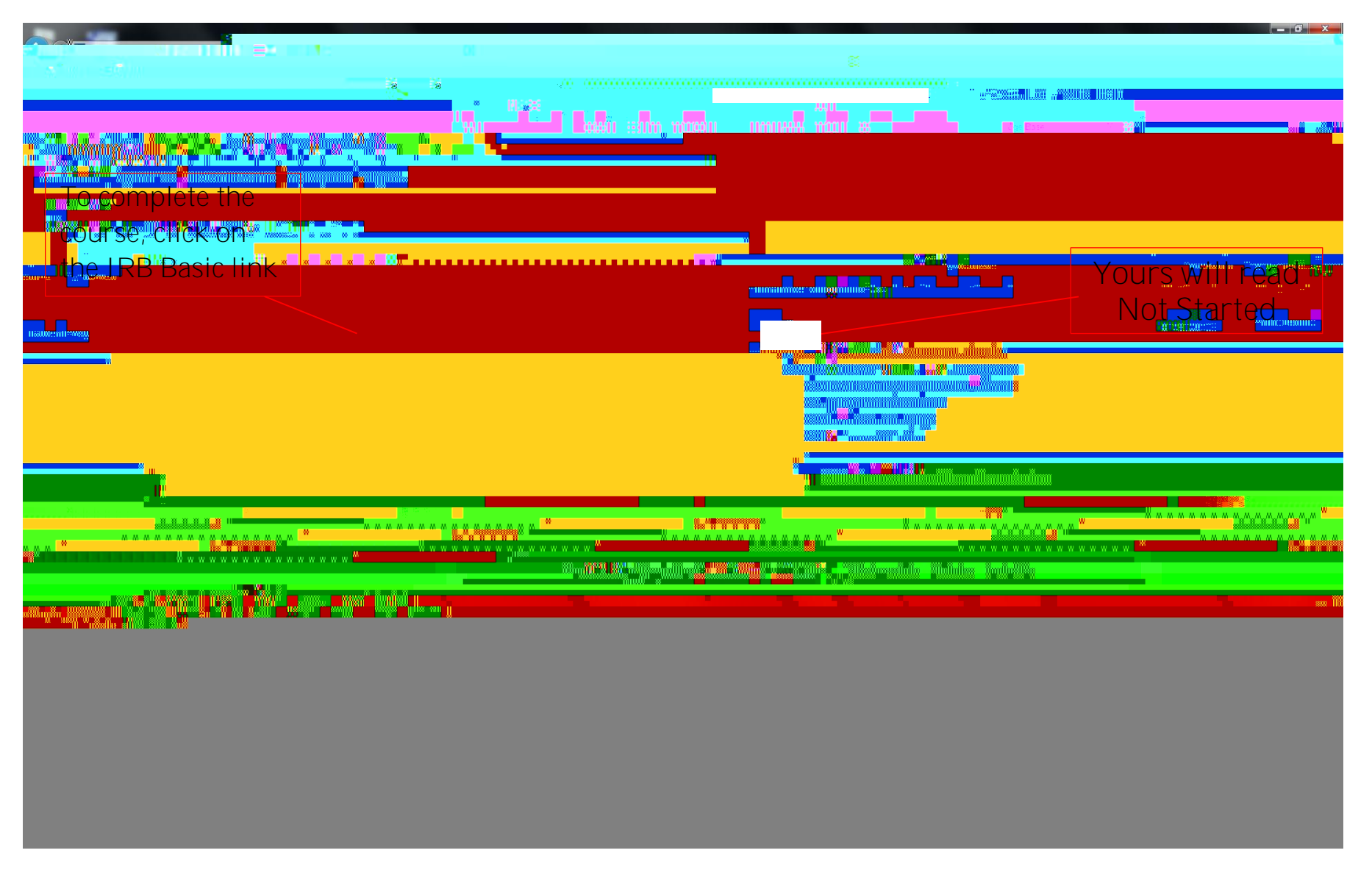

This is your module view

|                                                                                                    |                                                                                                    | a "A <mark>puna III</mark>  |
|----------------------------------------------------------------------------------------------------|----------------------------------------------------------------------------------------------------|-----------------------------|
|                                                                                                    | n <mark>an unun nai sense e e</mark>                                                                           | To print your report        |
|                                                                                                    |                                                                                                    | lab requirements, click     |
|                                                                                                    |                                                                                                    | on the "Print Report"       |
|                                                                                                    |                                                                                                    |                             |
|                                                                                                    | - unanimate subgramme Say and a say a                                                                          | This will pull up a:        |
| Issue-message                                                                                                  |                                                                                                    | module with all of          |
|                                                                                                    | a second a second second second second second second second second second second second second second second s | your scores and identifying |
|                                                                                                    |                                                                                                    | information.                |
| To add other modules                                                                                           |                                                                                                    |                             |
| registered click on the                                                                                        |                                                                                                    |                             |
| Add a Course of the second second second second second second second second second second second second second | <mark>aaaaaaaaaaaaaaaaaaaaaaaaaaaaaaaaaaaaa</mark>                                                             | ******                      |
| Update Learner                                                                                                 |                                                                                                    |                             |
|                                                                                                    |                                                                                                    |                             |
|                                                                                                    |                                                                                                    |                             |